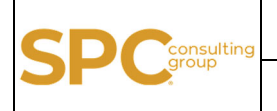

Página 1 de 5

1- Para comenzar con la reservación se deberá acceder al siguiente enlace: https://spc-group.odoo.com/appointment

Se muestra la siguiente pantalla Fig. 1

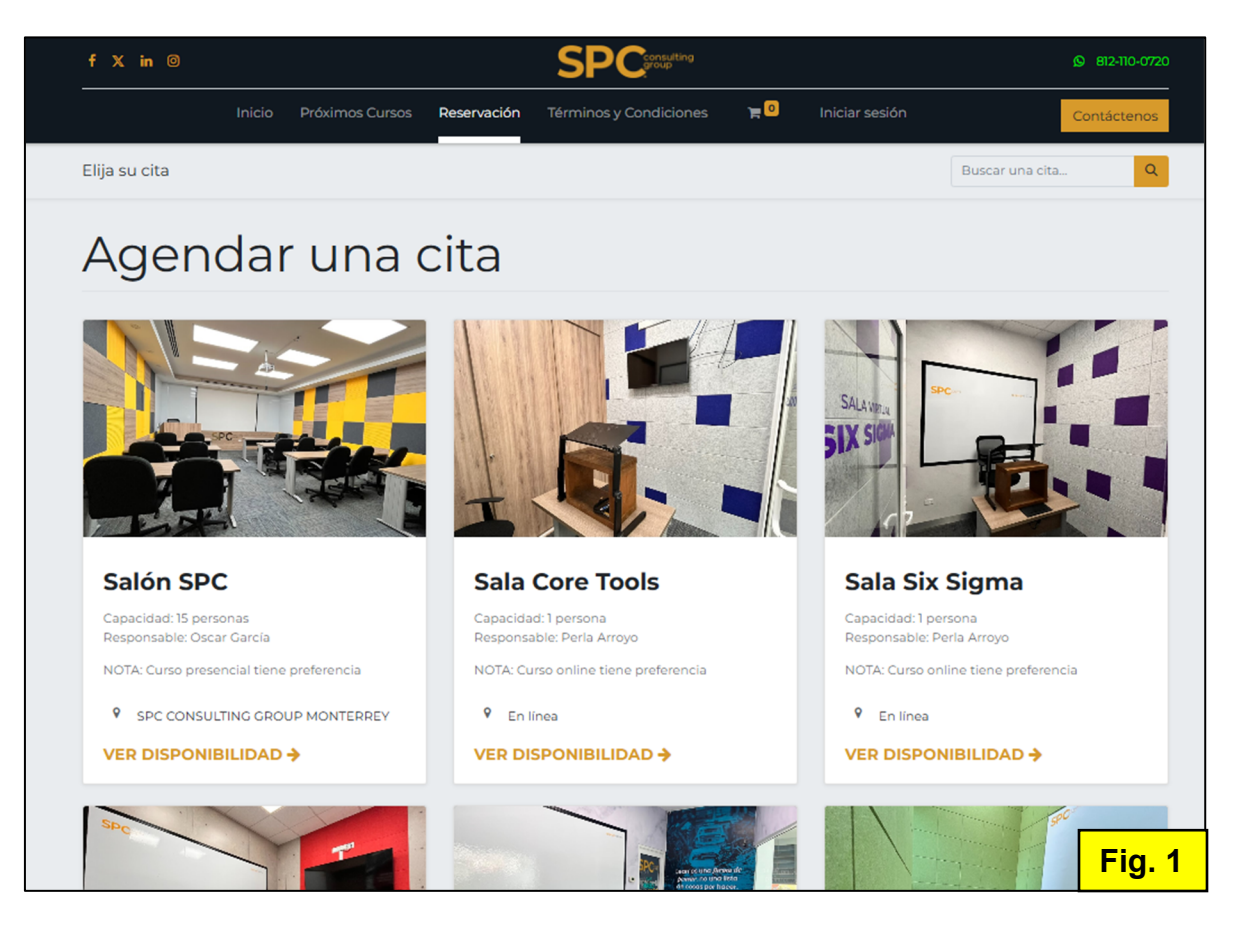

Documento propiedad de SPC CONSULTING GROUP S.C. Prohibida su reproducción total o parcial ya que es de uso exclusivo e interno de SPC CONSULTING GROUP S.C.

| <b>CD</b> Consulting | INSTRUCTIVO                                                                                        | Clave: SPC-C-IT-952 |                             |
|----------------------|----------------------------------------------------------------------------------------------------|---------------------|-----------------------------|
| SPCgroup             | RESERVA DE SALAS DE REUNIONES                                                                      | Revisión:<br>00     | Página <b>2</b> de <b>5</b> |
| 2- Sel               | eccionar la sala que se quiera reservar, tomando en cuenta vaciones que se muestran Fig. 2         | las                 |                             |
|                      | Salón SPC<br>Capacidad: 15 personas<br>Responsable: Oscar García                                   |                     |                             |
|                      | <ul> <li>♥ SPC CONSULTING GROUP MONTERREY</li> <li>VER DISPONIBILIDAD →</li> <li>Fig. 2</li> </ul> |                     |                             |

3- Al seleccionar la sala se desplegará la siguiente pantalla, en donde se debe seleccionar el día y hora deseada. **Fig. 3** 

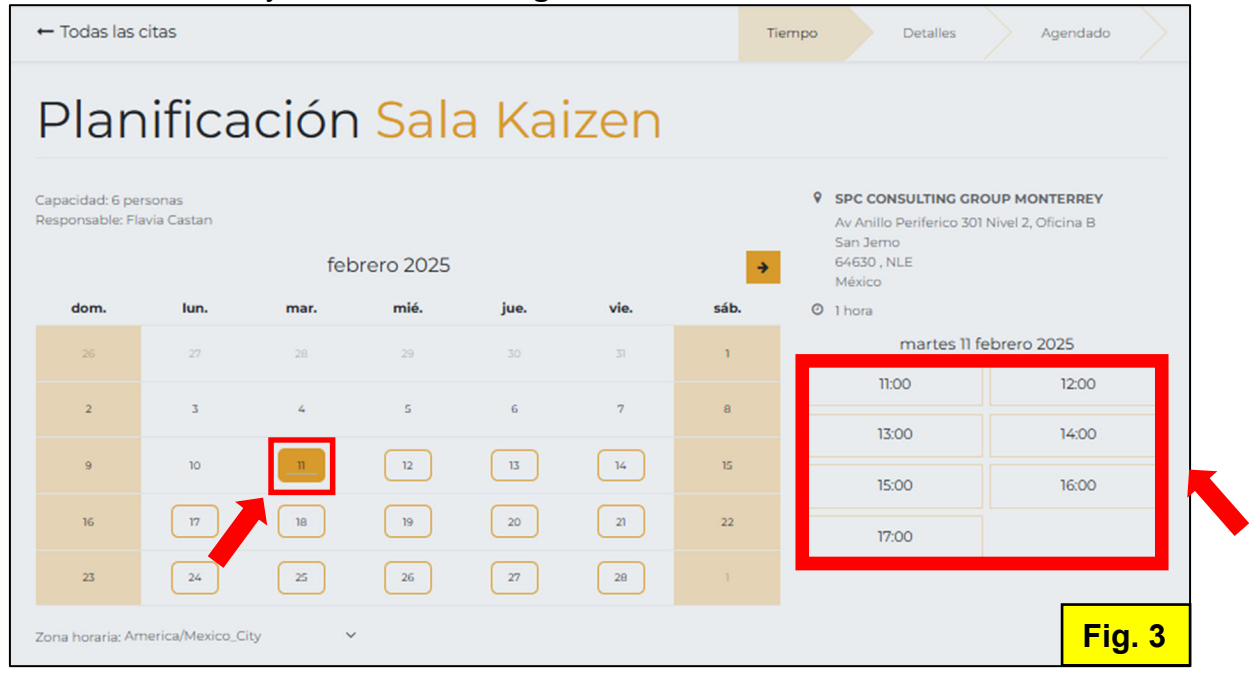

NOTA: Si no aparece el horario es que ya no se encuentra disponible.

Documento propiedad de SPC CONSULTING GROUP S.C.

Prohibida su reproducción total o parcial ya que es de uso exclusivo e interno de SPC CONSULTING GROUP S.C.

|                      |                                                                                                    | Clave: S                       | SPC-C-IT-952         |
|----------------------|----------------------------------------------------------------------------------------------------|--------------------------------|----------------------|
| CD consultir         |                                                                                                    |                                |                      |
|                      | <b>RESERVA DE SALAS DE REUNIONES</b>                                                                                                    | Revisión:<br>00                | Página <b>3</b> de 5 |
| 4- El<br>colo<br>cam | n la siguiente pantalla se muestra un pequeño formulario en e<br>car el nombre de quien reserva, su correo y teléfono, al finaliz<br>cos se debe dar clic en el botón "Confirmar cita". <b>Fig. 4</b> | el que se det<br>zar de llenar | be<br>los            |
| ← Too                | as las citas Tiempo Do                                                                                                    | etalles Agend                  | ado                  |
| PI                   | anificación Sala Core Tools                                                                                                    |                                |                      |

| John Smith                           | jue. 20 feb. 2025 en 10:00<br>(America/Mexico_City) 1 hora |
|--------------------------------------|------------------------------------------------------------|
| Su correo*<br>john.smith@example.com | 9 En línea                                                 |
| Su número de teléfono*               |                                                            |
| +3212345678                          |                                                            |
| Confirmar cita                       | Fi                                                         |

5- Al dar clic nos arrojará una nueva ventana con el mensaje de confirmación y algunos datos previamente llenados. **Fig. 5** 

| ← Todas las | citas                                                                                                    |
|-------------|----------------------------------------------------------------------------------------------------|
| Saló        | n SPC                                                                                                    |
| Se ha agend | ado su cita con éxito 🔶 Regresar al modo de edición                                                                |
| Cuándo:     | vie. 14 feb. 2025 10:00:00 (zona horaria: America/Mexico_City)                                                     |
| Duración:   | 1 hora                                                                                                    |
| Ubicación:  | SPC CONSULTING GROUP MONTERREY<br>Av Anillo Periferico 301 Nivel 2, Oficina B<br>San Jemo<br>64630 , NLE<br>México |
| Add to      | Google Agenda                                                                                                    |
|             | Fig. 5                                                                                                    |

Documento propiedad de SPC CONSULTING GROUP S.C. Prohibida su reproducción total o parcial ya que es de uso exclusivo e interno de SPC CONSULTING GROUP S.C.

| INSTRUCTIVO                   | Clave: SPC-C-IT-952 |                      |  |
|-------------------------------|---------------------|----------------------|--|
| RESERVA DE SALAS DE REUNIONES | Revisión:<br>00     | Página <b>4</b> de 5 |  |

5.1- En la parte de abajo se muestra el botón "Add to Google Agenda" **Fig. 5 NOTA:** \* Se debe tener sesión previamente iniciada en Google

\*5.1.1- Si seleccionamos "Add to Google Agenda" nos dirigirá a una nueva pantalla en donde podemos agregar la reserva al calendario de Google. **Fig. 6** 

| ×   | Sala Lean con ERIC URIEL ROMERO RODRIGUEZ                                                                       |   | Guardar                                       |
|-----|----------------------------------------------------------------------------------------------------|---|-----------------------------------------------|
|     | 20 feb 2025 12:00pm a 1:00pm 20 feb 2025 Zona horaria                                                           |   |                                               |
|     | □ Todo el dia No se repite                                                                                      |   |                                               |
|     | Detalles del evento Ver horarios disponibles                                                                    |   | Invitados Salas                               |
|     | Agregar una videoconferencia de Google Meet                                                                     |   | Agregar invitados                             |
| 0   | SPC CONSULTING GROUP MONTERREY, Av Anillo Periferico 301 Nivel 2, Oficina B, San Jemo, i                        | □ | Permisos de los invitados                     |
| ¢   | Notificación 🕶 10 minutos 🕶 🗙                                                                                   |   | Modificar el evento                           |
|     | Agregar notificación                                                                                            |   | Invitar a otras personas                      |
| Ō   | Eric Romero                                                                                                    |   | <ul> <li>Ver la lista de invitados</li> </ul> |
| ĉ   | Ocupado 👻 Visibilidad predeterminada 👻 ⊘                                                                        |   |                                               |
| llı | <ul> <li>B I <u>U</u>   i≡ i≡   ∞ X</li> <li>(i) Crear notas de la reun)</li> <li>Celular: 819443215</li> </ul> |   |                                               |
|     | Correo electrónico: auxiliar.mejora@spcgroup.com.mx<br>Cantidad de participantes: 4                             |   | Fig. 6                                        |

## NOTA:

A partir de este punto, se manejará como un evento de calendario, en donde se podrán agregar participantes, salas virtuales, documentos adjuntos, comentarios, etc.

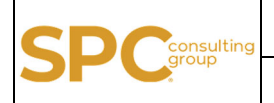

## **RESERVA DE SALAS DE REUNIONES**

## NOTAS:

- Las reservas de las salas son exclusivamente para conferencias o citas con clientes, entrevistas de trabajo o reuniones semanales de departamento.
- Se deberá respetar la capacidad máxima y mínima de personas en las salas.
- Para reservar "todo el día" una sala, se deberá hacer el proceso completo seleccionando la primera hora del día a requerir y después acudir con recepción solicitando el resto de la reservación o seleccionar hora por hora.
- Para hacer consultas de algún horario ocupado se deberá acudir con recepción.
- Para hacer cancelaciones de alguna reserva se deberá acudir con recepción con 30 minutos mínimo de anticipación.

| Nombre Sala     | Responsable(s) | Mín.<br>participantes | Máx.<br>participantes |
|-----------------|----------------|-----------------------|-----------------------|
| Salón SPC       | Oscar García   | 2                     | 15                    |
| Sala Kaizen     | Flavia Castan  | 2                     | 6                     |
| Sala Lean       | Félix Torres   | 2                     | 8                     |
| Sala Tripie     | Ricardo Ibarra | 1                     | 3                     |
| Sala Core Tools | Perla Arroyo   | 1                     | 1                     |
| Sala Six Sigma  | Perla Arroyo   | 1                     | 1                     |

• Se deberá respetar el mobiliario de cada sala.